## 医療費照会【KOSMO Web】初期ユーザ登録方法

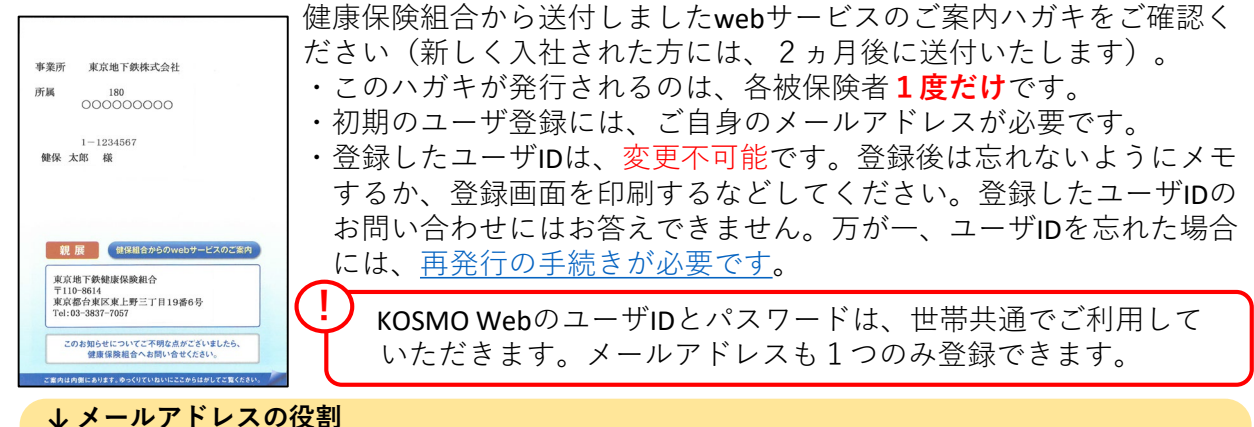

①情報が更新されると通知文が送付されます。
 メール本文のURL等からログインし、情報をご確認ください。
 ②ユーザIDを忘れたとき、必ず必要になります。
 手続きの最中にメール本文の「指定されたURL」へアクセスが必要となります。
 ③パスワードを忘れたとき、必ず必要になります。
 「仮パスワード」がメールアドレス宛てに届きます。

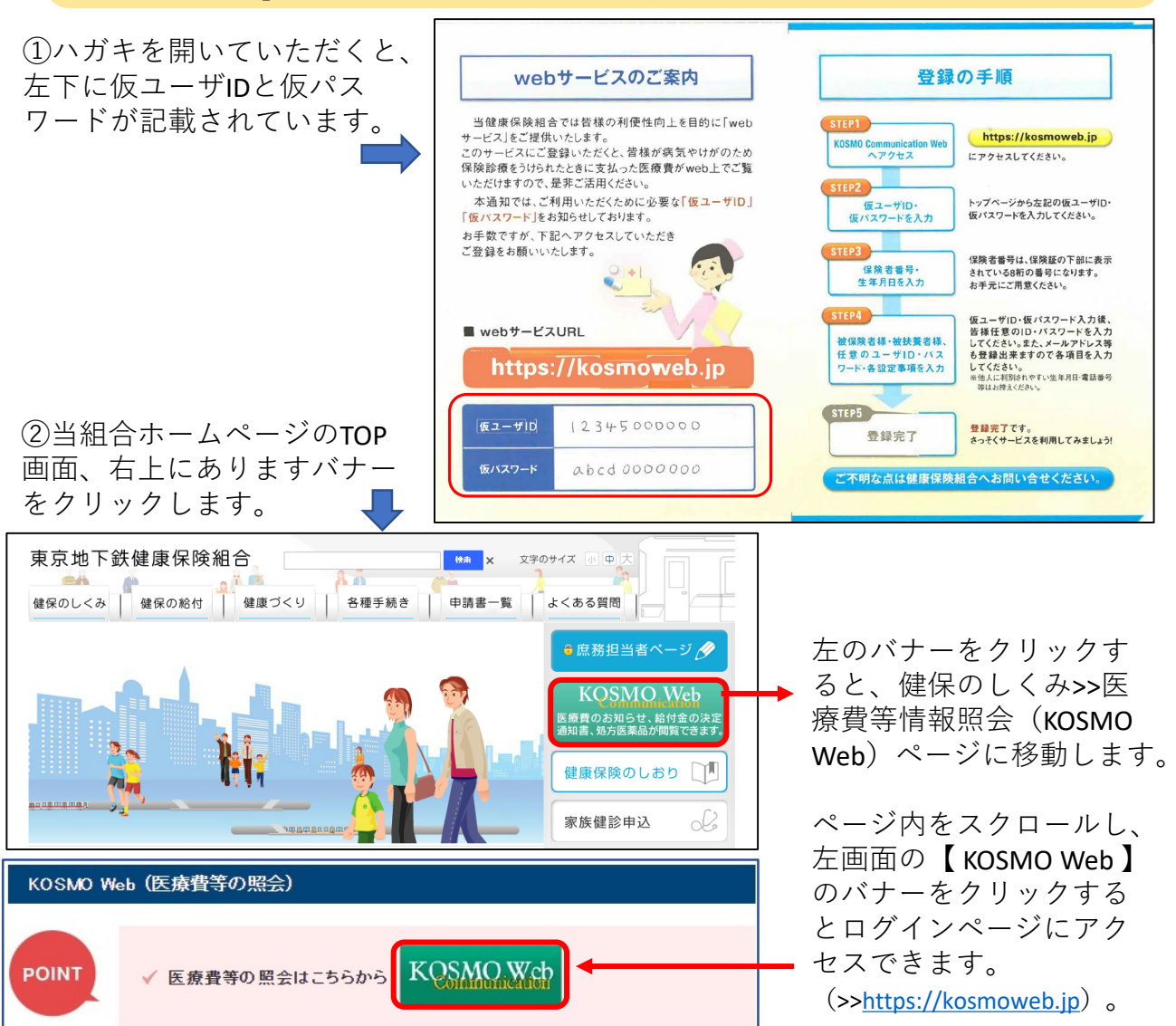

③ログイン画面が開きますので、①で確認した仮IDと仮パスワードを入力し、ログインボタンを押します。

| KQSMO.Web                                                                                               |                                                                                                    |
|----------------------------------------------------------------------------------------------------|----------------------------------------------------------------------------------------------------|
| ログイン画面                                                                                                  |                                                                                                    |
| IDを忘れた方はごちら<br>パスワードを忘れた方はごちら<br>毎月25日の21:00~24:00はメンテナンス作業のため4明でさません<br>(25日が土曜日・日曜日・祝祭日の場合は緑り上げとなります) | ユーザ1 Dと/にワードを入力後、ログインボタンをクリックしてください.<br>「ーザ10 」1400002537<br>「Cワード ・・・・・・・・・・・・・・・・・・・・・・・・・・・・・・・・・・・・ |
| <u>注意事項・免責事項・セキュリティポリシー等</u><br>                                                                        |                                                                                                    |
| Copyright © Daiwa Institute of Research Business Innovation Lt                                          | xd. All Rights Reserved.                                                                                |

④本人確認画面が開きます。

- 1.保険者番号には8桁の保険者番号【06131114】を入力してください。
- ※この番号は当組合加入者共通のものです。
- 2.生年月日欄には、ご自身(被保険者)の生年月日を西暦8桁で入力してください。 3.注意事項等をご確認いただき、同意のうえで【確認】ボタンを押します。

| KQSMO.Web                                                               |                                                                                                    |                                             |                             |   | 東京地下鉄健康保険組合 |
|-------------------------------------------------------------------------|----------------------------------------------------------------------------------------------------|---------------------------------------------|-----------------------------|---|-------------|
| 本人確認画面                                                                  |                                                                                                    |                                             |                             |   |             |
| 健康保険証の下段に記載されている8桁の保険<br>また、当システムを利用される場合、注意事項<br>下記の注意事項・免責事項・セキュリティボリ | 著番号と生年月日を入力してください、(保険著番<br>・免責事項・セキュリティポリシー等に同意してい<br>シー等をお読みいただき、同意いただける場合は、                                                                                                    | 号は記号番号ではありませ<br>とだく必要があります。<br>「同意する」にチェックし | い)<br>、確認ボタンをクリックしてください。    |   |             |
|                                                                         | 保険者番号                                                                                                    | <sup>06131114</sup> 保                       | 険者番号:06131114               |   |             |
|                                                                         | 生年月日<br>(入力例:19790822)                                                                                                    | ······ č                                    | 自身の生年 <mark>月日を西暦8桁で</mark> |   |             |
| 注意事項・免責事項・セキュリティポリシー等                                                   |                                                                                                    |                                             |                             |   |             |
|                                                                         | KOS                                                                                                    | MO Communication We                         | b 利用規約                      | ^ |             |
|                                                                         | 第 1条(目約)<br>KOSMO Communication Web 利用規約(以下「本規約」といいます。)は、お客様がKOSMO Communication Web(以下「本<br>サービス」といいます。)を利用するうえでお客様に守っていただく事項およびお客様が加入している当健康保険組合(以下「健康保<br>険組合」といいます。)の責任その他の必要事項について定めることを目的とします。 |                                             |                             |   | made Nine   |
|                                                                         | 第2条(定義)<br>本規約に用いる用語の定義は、次のとおりです                                                                                                    |                                             |                             | ~ |             |
|                                                                         |                                                                                                    | ●同意する○同意し                                   | ない                          | 1 |             |
|                                                                         |                                                                                                    | 確認                                          | Test 1                      | 1 |             |
| 注意事項・免責事項・セキュリティポリシー等<br>                                               |                                                                                                    |                                             |                             |   |             |

⑤個人情報入力画面になります。

注意)KOSMO WebのIDとパスワードは、世帯共通でご利用していただくことになります。

- 1.ユーザIDを入力します。8桁以上13桁以内で設定してください。このIDは登録後 変更不可能です。
- 2.パスワードを入力します。こちらは英字・数字を含む形式で8桁以上で設定して ください。パスワードは後から変更が可能です(ユーザIDとパスワードを同じも ので登録することはできません)。
- メールアドレスを入力します。ユーザIDやパスワードを忘れた際などにも利用することになりますので、インターネットにアクセス可能なPCやスマートフォン等でお使いのメールアドレスを推奨いたします。後から変更可能です。なお、登録したメールアドレスを解約する場合は、必ず事前に変更の手続きをしてください。
  入力が終わりましたら、【入力内容確認】ボタンを押します。

| KQSMO Web                                                          |                                               |                        | 東京地下鉄健康保険組合                             |
|--------------------------------------------------------------------|-----------------------------------------------|------------------------|-----------------------------------------|
| 個人情報入力画面                                                           |                                               |                        |                                         |
| ご希望のユーザID、バスワードおよび初期設                                              | 定情報を入力し、入力内容確認ボタンをクリックしてくた                    | ごさい。                   |                                         |
| ・ユーザIDは-度登録すると変更できま<br>・ユーザIDは8桁以上、13桁以内で入力<br>・パスワードは8桁以上で入力してくださ | せん。<br>してください。<br>さい。                         |                        |                                         |
|                                                                    | ユー <del>ザ</del> ID (必須)                       | metro******* ×         | 8桁以上13桁以内※登録後 変更不可能                     |
|                                                                    | バスワード (必須)                                    | •••••                  | 8桁以上 英字・数字を含む形式 ※後から変更可能                |
|                                                                    | パスワード確認用(必須)                                  | •••••                  |                                         |
|                                                                    | メールアドレス (必須)                                  | **********@*****.**.** | ※後から変更可能                                |
|                                                                    | 通知情報                                          | 通知情報更新時のメール            | ata ata ata ata ata ata ata ata ata ata |
|                                                                    |                                               | 入力内容確認                 |                                         |
|                                                                    |                                               |                        |                                         |
|                                                                    |                                               |                        |                                         |
|                                                                    |                                               |                        |                                         |
| 注意事項・免責事項・セキュリティポリシー                                               |                                               |                        |                                         |
| Copyright © Daiwa Institute of Research                            | Business Innovation Ltd. All Rights Reserved. |                        |                                         |

⑥入力内容確認画面で内容を確認し、間違いがなければ【実行】ボタンを押します。

| KQSMO.Web                                                                  | 東京地下鉄健康保険組合                   |
|----------------------------------------------------------------------------|-------------------------------|
| 入力確認画面                                                                     |                               |
|                                                                            | 入力内容を確認し、問題なければ実行ボタンを押してください。 |
| ユー <del>ザ</del> ID (必須)                                                    | metro*******                  |
| パスワード (必須)                                                                 |                               |
| メールアドレス(必須)                                                                | 0000000. AAA@====, com        |
| 通知情報                                                                       | 通知情報更新時のメール通知                 |
|                                                                            | 其行 戻る                         |
|                                                                            |                               |
|                                                                            | A Frank Provension            |
| 注意事項・免責事項・セキュリティポリシー等                                                      |                               |
| Copyright © Daiwa Institute of Research Business Innovation Ltd. All Right | ts Reserved.                  |

## ⑦これで初期登録は終了です。【メニューへ】ボタンを押して、医療費の確認や設定変更ができる画面へ移行します。

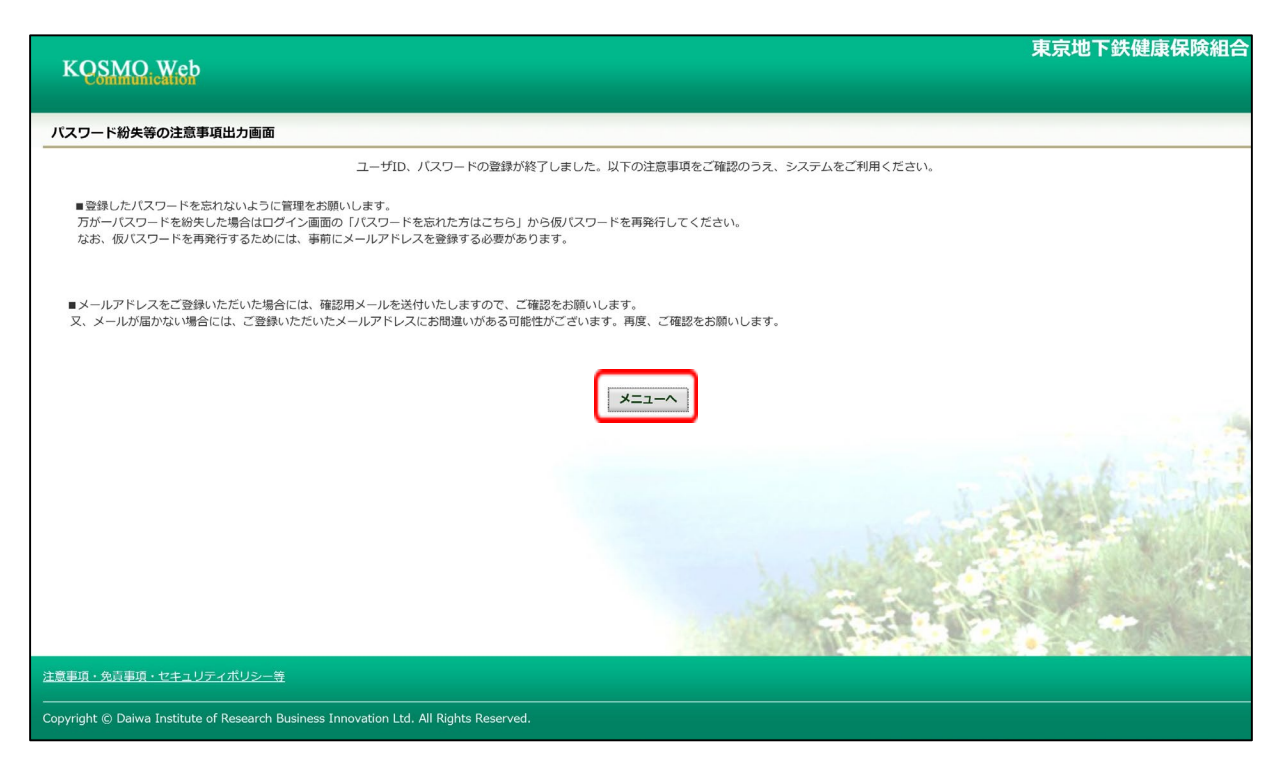

## \*\*\*登録後は以下の点にご注意ください\*\*\*

↓①のハガキの仮ユーザIDとパスワードは利用できなくなります。

↓登録したメールアドレス宛に【KOSMO Communication Webへようこそ】という自動配信 メールが届きます。このメールにログインユーザIDが掲載されていますので、このIDを お忘れにならないようご注意ください(メールを印刷等していただき、残されることを 推奨いたします)。

インターネットにつながっている状態で自動配信メールが届かない場合は、登録したア ドレスが間違っている可能性があります。ログイン後の【個人情報管理】画面で確認し、 訂正登録をしてください。

↓初回登録から約5年経過しますと、ログインした際にパスワードの変更を求められます。 その際は画面の案内にしたがって、新しいパスワードを設定してください。